원격교육지원센터 홈페이지를 통하여 기자재(장비) 예약하는 방법을 안내하여 드립니다.

## 원격교육지원센터 기자재(장비) 예약

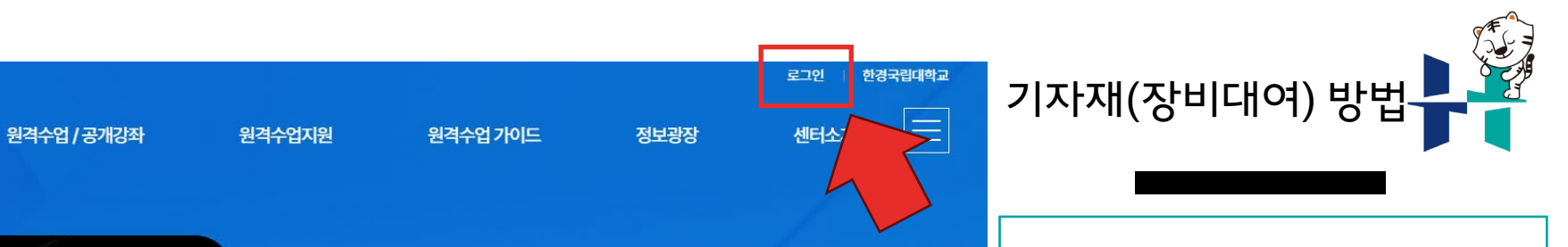

우측 상단의 로그인을

클릭합니다.

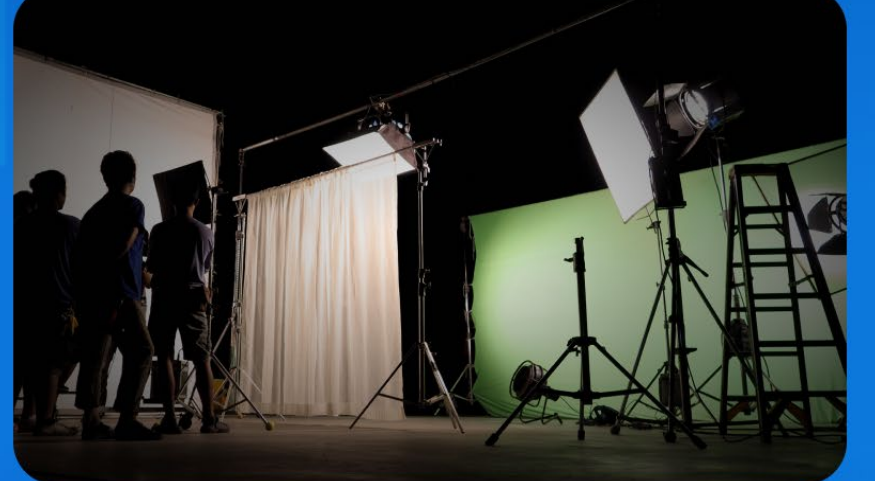

한경국립대학교 원격교육지원센터 Hankyong National University Center for Distance Education

H

F

## 한경국립대학교 크리에 이터 스페이스 안내

에듀테크(Edu Tech) 및 차세대 미래기술로 손에 꼽히는 Xr(현실확 장) 기술을 적용한 초실감형 스튜디오

more →

| 공지사형 | 항                                  | +          | 행사일   | 정 +                     |
|------|------------------------------------|------------|-------|-------------------------|
| 공지사항 | 원격교육지원센터 기자재(장비) 대여 시작일정 안내        | 2024.01.31 | 3.4   | 2024학년도 1학기 개강          |
| 센터소식 | 한경국립대학교 교육혁신본부 원격교육지원센터 홈페이지 오픈 안내 | 2024.01.29 | 3.5   | (등록 후) 온라인 휴학 신청        |
|      |                                    |            | 3.7   | 재학생 수강신청 변경             |
|      |                                    |            | 3. 11 | 1학기 사이버캠퍼스 1차 동기화 작업 진행 |

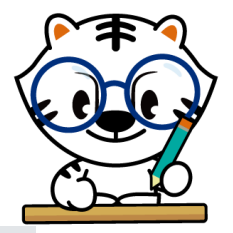

| 아이디를 입력하세요                                            |  |
|-------------------------------------------------------|--|
| 🖰 비밀번호를 입력하세요                                         |  |
| 자동로그인                                                 |  |
| Log In                                                |  |
| <ol> <li>학생/대학원생 : 학사시스템 아이디(학번), 패스워드 로그인</li> </ol> |  |
|                                                       |  |

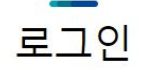

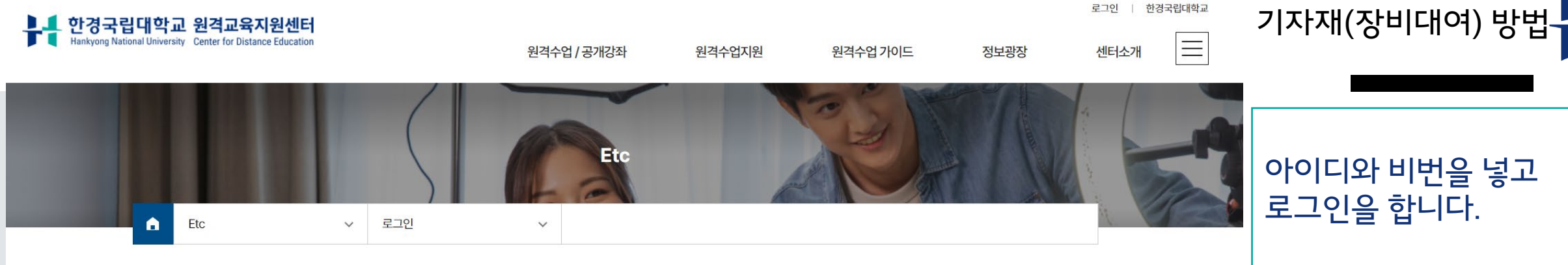

재학생/대학원생은 학사시스

템 아이디(학번), 패스워드

교직원은 학사시스템아이디

(사번), 패스워드

| 한경국립대학교 원격교육지원센터<br>Hankyong National University Center for Distance Education | 원격수업 / 공개강좌 원                                                                                                    | 실격수업지원                                                                            | 원격수업 가이드                                                                           | 로그아웃                                    | 한경국립대학교  <br>센터소개                  | 마이페이지 | 기자재(장비대여) 방법              |
|--------------------------------------------------------------------------------|----------------------------------------------------------------------------------------------------|-----------------------------------------------------------------------------------|------------------------------------------------------------------------------------|-----------------------------------------|------------------------------------|-------|---------------------------|
|                                                                                | A개貝현황       보유사         K-MOOC       기꺼재         HK-MOOC       기吋재         2014       1011111111111111111111111111111111111 | 실 및 기자재<br> 오 예약<br>(장비) 대여 예약<br>원 신청<br>이 대 비 이 이 이 이 이 이 이 이 이 이 이 이 이 이 이 이 이 | 관객수업 촬영안내<br>과안 템플릿<br>(장비) 대여 예약<br>(장비) 대여 예약<br>(조비) 및 차세대 미례가술<br>안 조심감 영 스튜디오 | 공지시항<br>행사일정<br>콘텐츠 제작 일정<br>자료실<br>Q&A | 인사말<br>연혁<br>비전<br>조직구성<br>규정 및 지침 |       | 기자재(장비) 대여 예약<br>을 클릭합니다. |
| 공지사항 원격교육지원센터 기자재(장비) 대여 시작일정 안내<br>센터스색 한경국립대학교 교육혁신본부 원격교육지원센터 공             | 부<br>태 2024.01.3*<br>홈페이지 오픈 안내 2024.01.25                                                                                  | · 행사일<br>3.4<br>3.5<br>3.7<br>3.11                                                | 2024학년도 1학기 7         (등록 후) 온라인 휴학         재학생 수강신청 변경         1학기 사이버캠퍼스 수       | 배강<br>† 신청<br>]<br>]<br>]<br>]          | +                                  |       |                           |

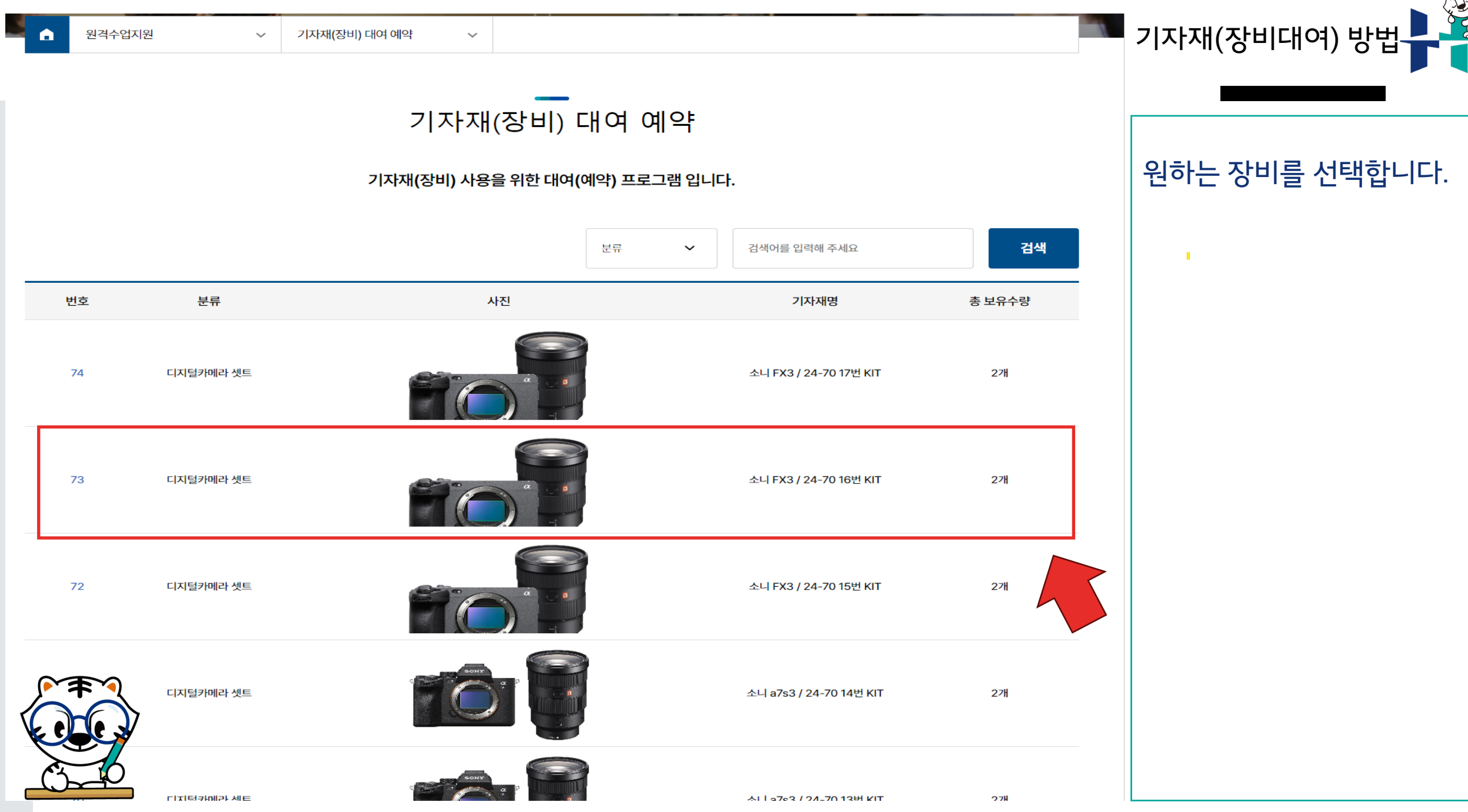

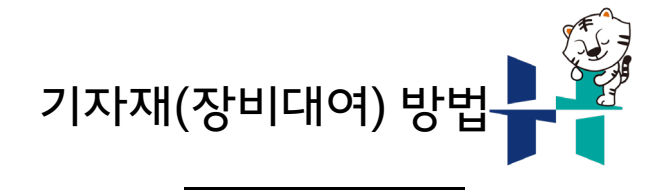

장비에 대한 내용을 확인합니

설명의 주의사항을 반드시 읽

대여가능수량도 확인합니다.

고 내용을 확인합니다.

다.

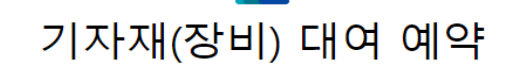

기자재(장비) 사용을 위한 대여(예약) 프로그램 입니다.

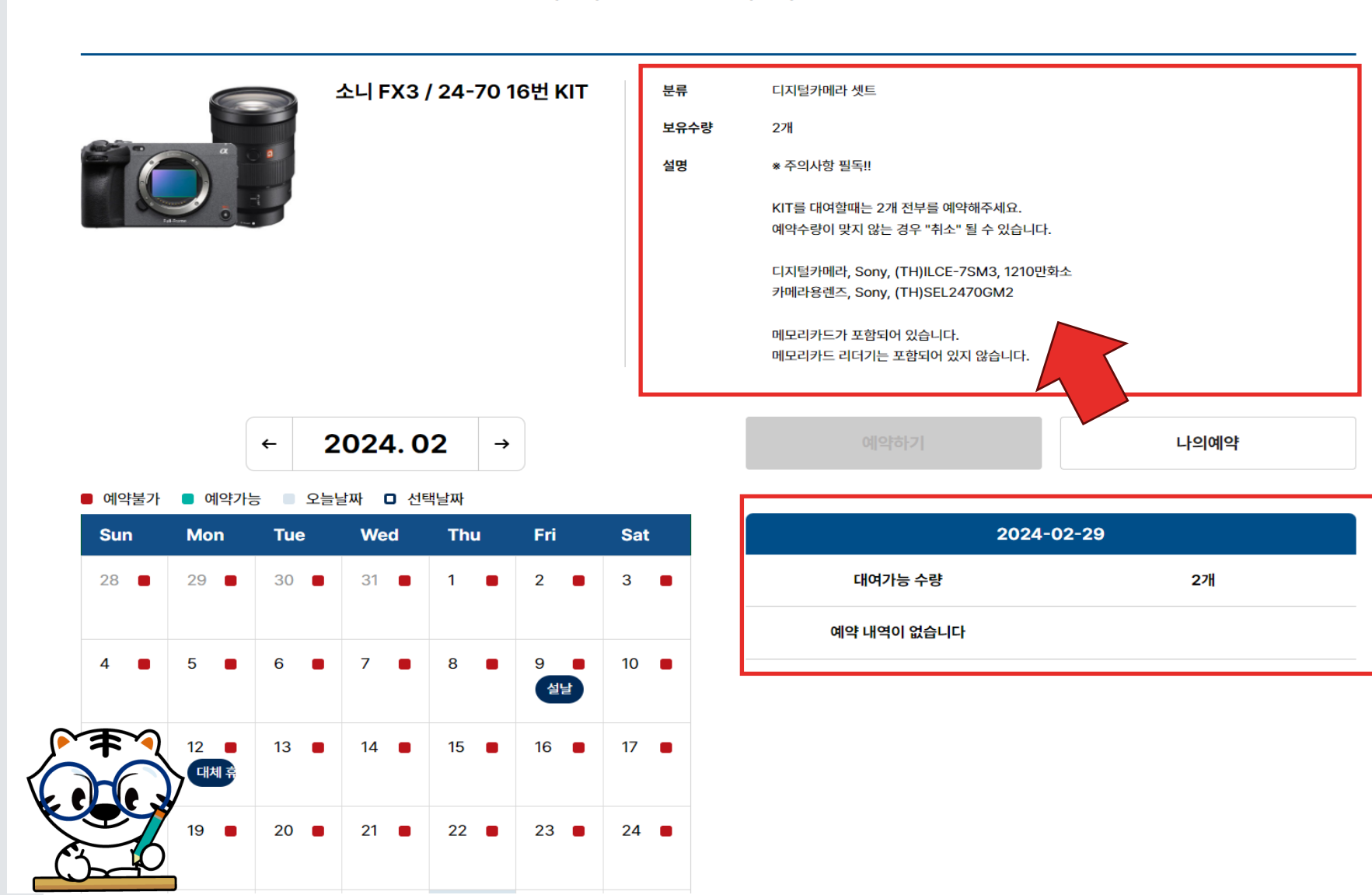

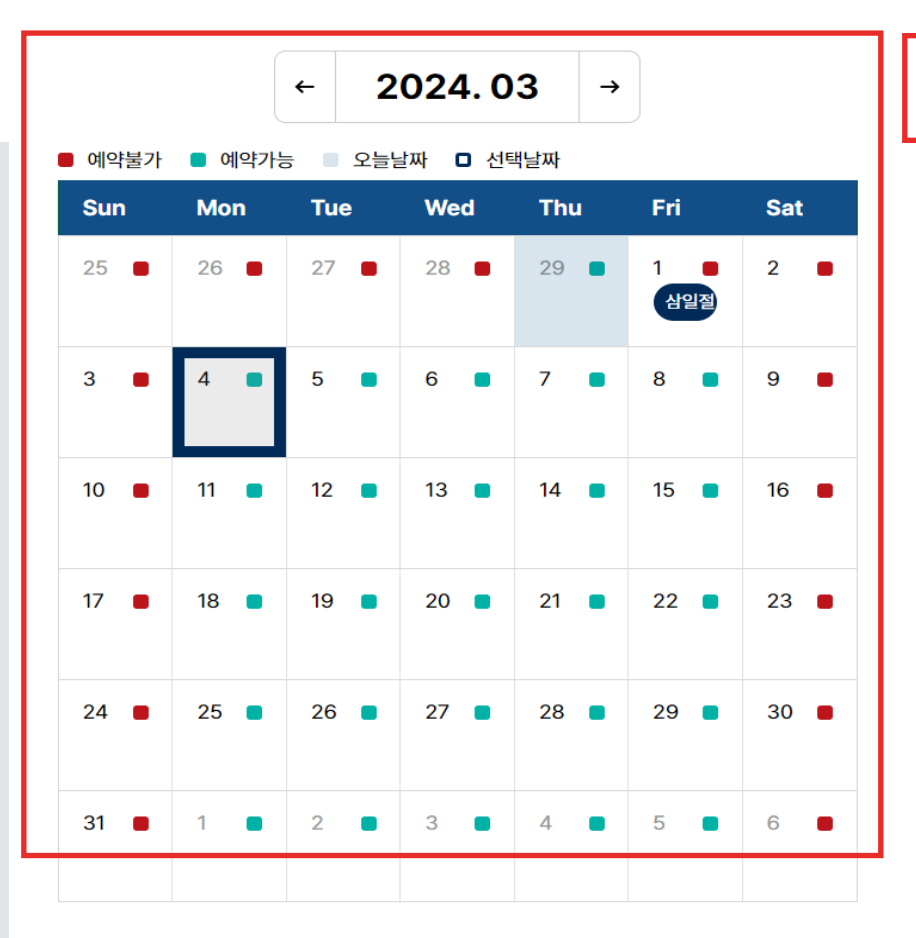

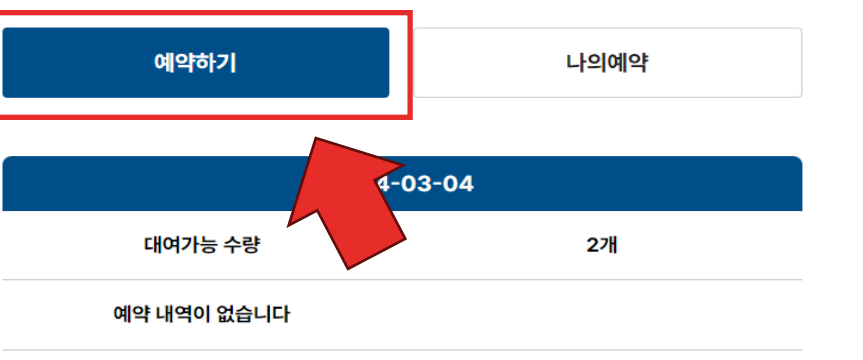

왼쪽 달력에서 대여를 원하는 날짜를 선택한 후

기자재(장비대여) 방법-

오른쪽 상단의 예약하기 버튼 을 클릭합니다.

하단의 알려드립니다 내용도 반드시 확인 하시기 바랍니다.

알려드립니다

• 기자재 대여 기간은 최대 7일입니다.(주말포함)

• 대여 및 반납 업무 시간은 09:00-18:00(학기 중)입니다. 단, 휴무일 및 공휴일과 근무자 중식시간(12:00-13:00)은 제외합니다.

중 책수상황이나 기타 돌발 상황으로 인해 사용 기간 중 임의로 다른 학생 혹은 외부인에게 기자재를 재대여하여 사용하도록 할 수 없습니다. (대리 반납/대여 불가)

용하려는 개인은 사용하기 전에 반드시 기자재의 상태를 점검하고 이상이 있을 경우 즉시 원격교육지원센터에 보고해 주십시오.

지 않고 사용하다가 발생한 손, 망실은 개인의 비용으로 책임져야 합니다.

🔆 내에 반납해야하여, 대여 기자재의 반납을 3일 이상 지연한 경우, 기자재 대여시 불이익을 당할 수 있습니다.

이라도 원격교육지원센터의 사정으로 반환을 요구할 시에는 반환해야하며, 이에 대하여 이의를 제기할 수 없습니다.

대여기간 중 최대 7일간 가능합니다.

가지 신청하여야 하며, 대기예약 건등에 따라 신청 반려될 수 있습니다.

## 기자재 예약 정보

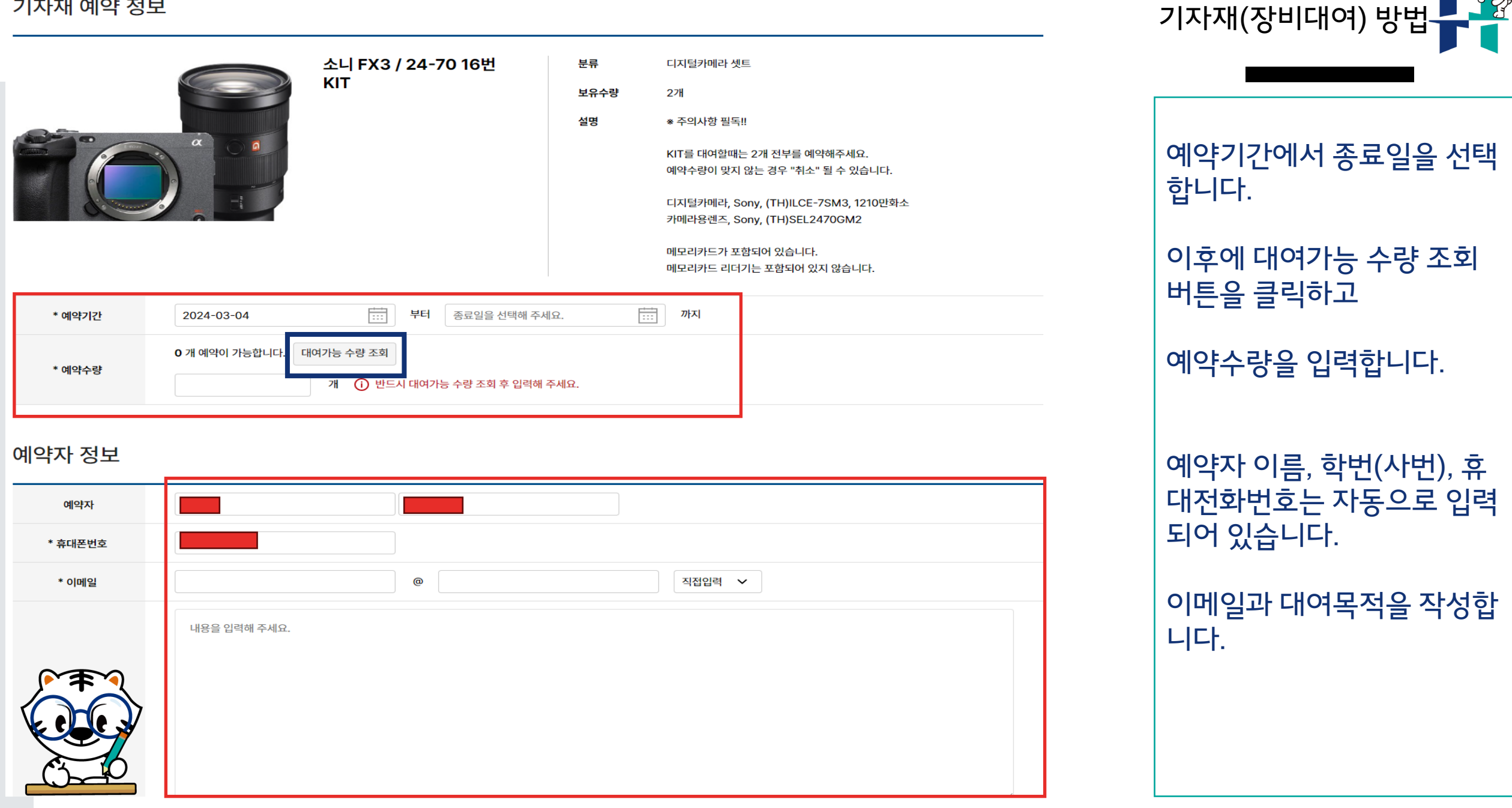

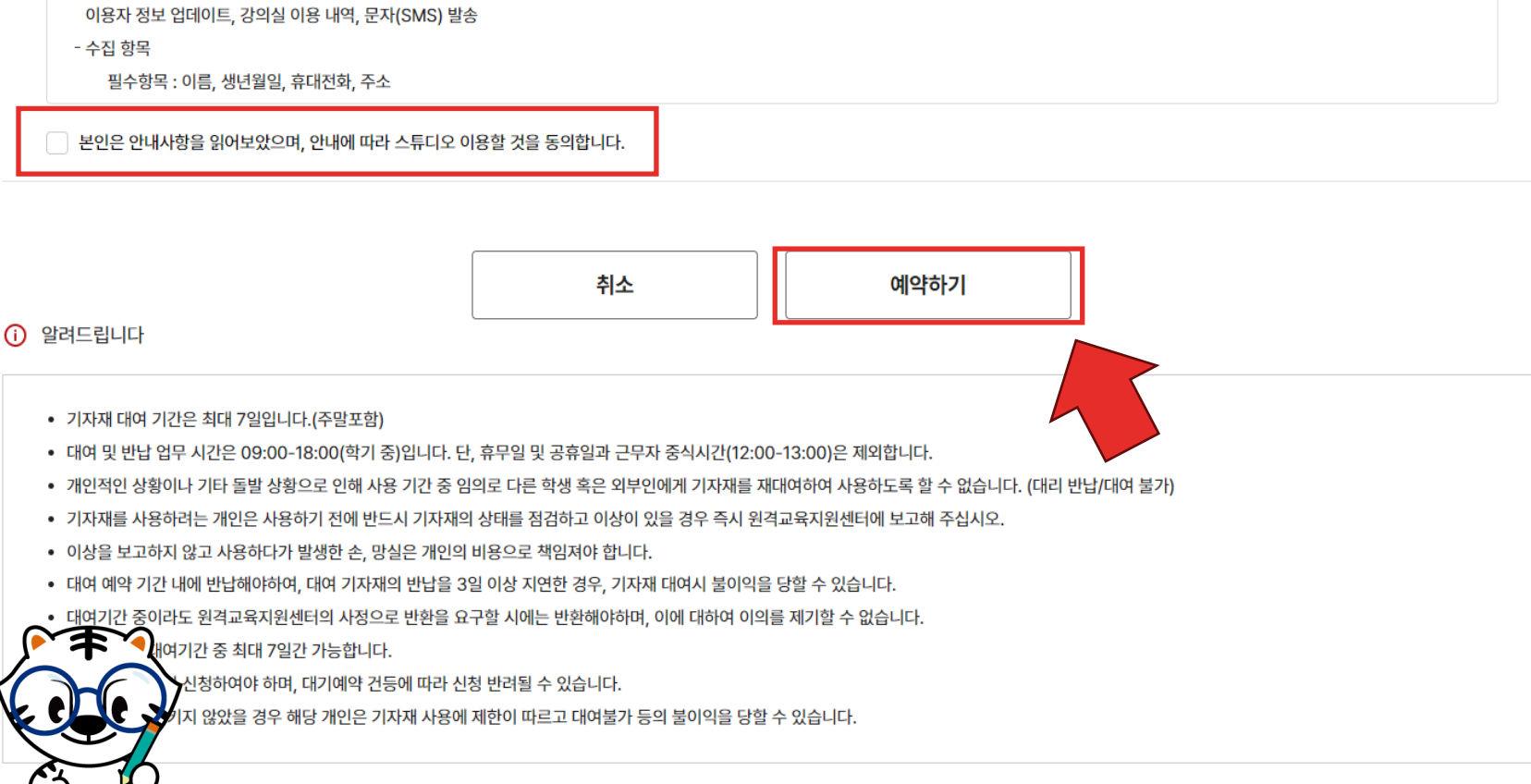

- 수집·이용 목적

• 원격교육지원센터 소유 이외의 일체 장비 및 물품 잔류하였을 경우 사용자 장비에 대한 분실 및 훼손, 파손은 원격교육지원센터에서 책임지지 않습니다.

• 도난, 망실, 파손 등에 대한 모든 책임은 사용자에게 있으며, 동일 장비로 변상하거나, 해당 인프라 장비 구입 금액으로 변상해야 합니다.

· 스튜디오 개/폐는 원격교육지원센터에 있으며 센터와 소통 후 출입 및 퇴실이 가능합니다.

 • 촬영 준비 및 세팅, 장비 철수 및 장소 원상복구 시간을 포함하여 신청해주시고 시간을 준수하여 주시기 바랍니다.

· 스튜디오 대여 시 책임은 사용을 요청한 담당자에게 있습니다.

1일 스튜디오 대여 시간은 최대 8시간입니다. 예약은 하루 전까지 미리 요청해 주시기 바랍니다.

스튜디오 운영 시간은 09:00~18:00 입니다. 단, 휴무일 및 공휴일과 중식시간(12:00~13:00)은 제외합니다.

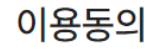

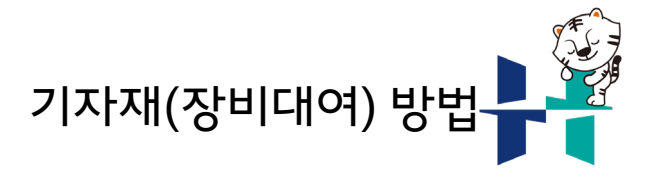

이용동의 사항을 확인 후 체크박스에 체크 후

예약하기 버튼을 클릭합니다.

| 예약자 정보 |                           |  |
|--------|---------------------------|--|
| 예약자    | 등록일시 2024-02-29 (목) 00:00 |  |
| 휴대폰번호  |                           |  |
| 이메일    |                           |  |
|        | 테스트                       |  |
|        | 예약상세보기 계속 예약하기            |  |

| 예약번호 | 20240229124623206001              | 예약상태 | 예약대기 |
|------|-----------------------------------|------|------|
| 대여기간 | 2024-03-04(월) 부터 2024-03-08(금) 까지 |      |      |
| 대여수량 | 2개                                |      |      |
|      |                                   |      |      |

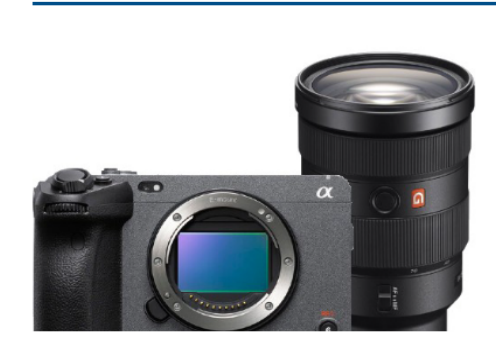

|                    |      | 예약수량이 맞지 않는 경우 "취소" 될 수 있습니다.            |
|--------------------|------|------------------------------------------|
|                    |      |                                          |
|                    | 설명   | * 주의사항 필독!!<br>KIT를 대여할때는 2개 전부를 예약해주세요. |
| KII                | 보유수량 | 2개                                       |
| 소니 FX3 / 24-70 16번 | 분류   | 디지털카메라 셋트                                |

후 예약 완료 상태로 변경하 면 예약 완료 SMS가 발송됩 니다. 예약완료 SMS를 반드시 확인

하시기 바랍니다.

예약 상태는 관리자가 확인

예약상태가 대기에서 SMS로 예약내용이 발송됩니다. 본인 의 휴대폰을 꼭 확인하시기 바랍니다.

예약상태를 확인합니다.

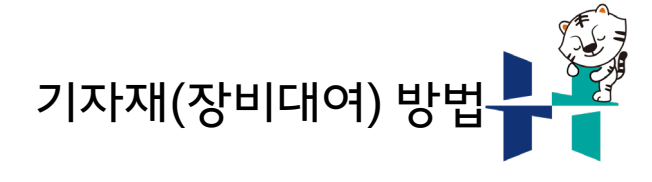

기자재 예약 정보

궁금한점이 있으면 언제든 연락주세요.

원격교육지원센터 031-670-5573 / cedu@hknu.ac.kr

## 감사합니다.